Инструкция

По установке плеера «IDC TV» на ПК или ноутбуке

Для просмотра «IDC TV» на ПК или ноутбуке необходимо скачать и установить

«IDC.ТВ плеер».

- 1. На сайте http://www.idc.md необходимо зайти в раздел «Телевидение»
- 2. Нажать IP-Телевидение → Попробуй IPTV сейчас!

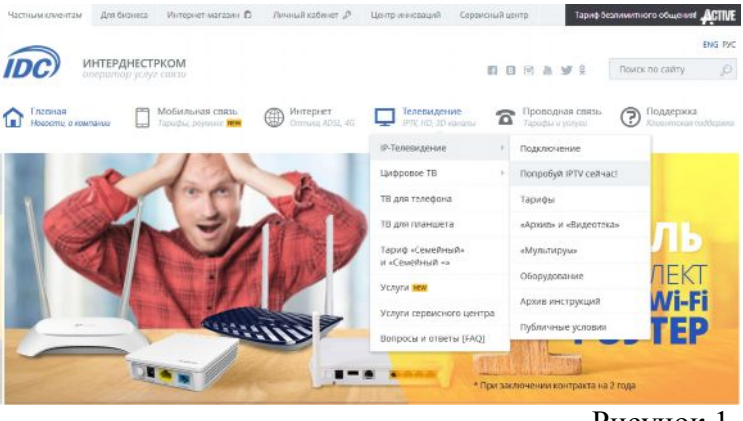

Рисунок 1

3. Выбрать вариант просмотра «Смотреть IPTV через «IDC. ТВ плеер».

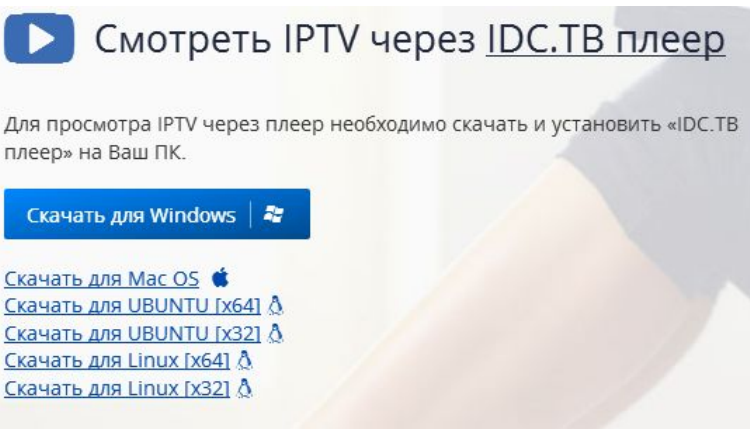

Рисунок 2

- 4. Скачать и установить «IDC. ТВ плеер» на ПК или ноутбук
- 5. Во всплывающем окне «Начальная настройка IDC.TB» вводим данные учетной записи выданной при подключении услуги IPTV

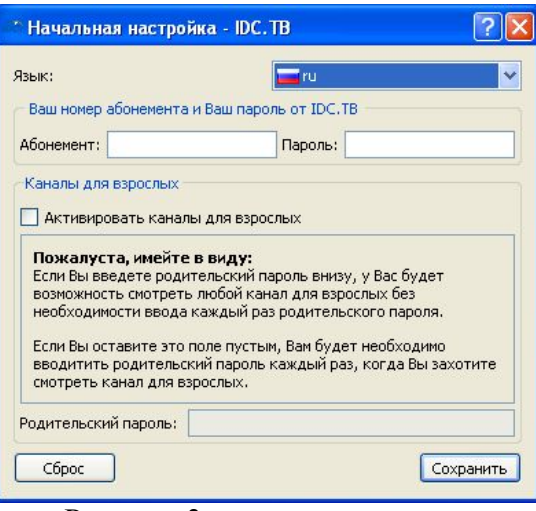

Рисунок 3

## 6. Выбираете категорию каналов и канал для просмотра

|                                       | Tana                 |                                            |                  | The same of the same of the sa |
|---------------------------------------|----------------------|--------------------------------------------|------------------|----------------------------------------------------------------------------------------------------|
| 0                                     | TW of all the second |                                            | TROPPONE CADALAN | and a second second sec |
| 9 C 8                                 | ALL                  | include our restantion of the family -     |                  |                                                                                                    |
|                                       |                      | 0.444.7.18                                 | (mage)           | TA RECOR                                                                                                    |
|                                       |                      |                                            | ***              | 2 Distance                                                                                                    |
|                                       |                      | Inter Sector                               |                  | S. HEL BRANNE                                                                                                    |
|                                       |                      | Je court a.                                | 0.0              | Plant Sent                                                                                                    |
|                                       |                      | LORG FIN OF                                | n.w              | -1 IDC 8-00 2                                                                                                    |
|                                       |                      | 023443.98N                                 | 0.0              | ALLE DAD J                                                                                                    |
|                                       |                      |                                            |                  | S.ID. Rename I                                                                                                    |
|                                       |                      | 30BORDSHILD                                | 5.0              | AD MARY DO                                                                                                    |
|                                       |                      | Mill Three annual resource                 | 888<br>0.0       | B. 107 Hannahor 7<br>Barran and Carl Star 201 - U. And                                                                                                    |
|                                       |                      |                                            | ***              | (Alternation                                                                                                    |
|                                       |                      | a topo                                     |                  | and 10 Malagement                                                                                                    |
|                                       | (                    | ")r Menaros'                               | 1 000            | 1 Martinet                                                                                                    |
|                                       |                      | "to The new Stational Assess"              | 25.00            | S.Parriel                                                                                                    |
|                                       |                      |                                            | 4.0              | And a state                                                                                                    |
|                                       |                      | CHALINGA                                   | ×                | Reference and the second                                                                                                    |
|                                       | 100 di               | "p The same stream a second of             | 9.0              | T 1. Inches into                                                                                                    |
|                                       |                      |                                            |                  | 1 68.83                                                                                                    |
| · · · · · · · · · · · · · · · · · · · |                      | 277.84                                     | 0.7/             | C the first boot a factor factor (provide provide)                                                                                                    |
| 10. 400 (20. 1005-10.17.100 and)      | 10 Harry Sand        | KONTERATOR                                 | AC 00.           | TS DE                                                                                                    |
|                                       | Records and          |                                            | 4.8              | A DE                                                                                                    |
|                                       |                      | 29 Participants 2 January and 2 Monte Land | A 70             | - 1 Har - 10 H                                                                                                    |
|                                       |                      | RECORDER                                   | 22 00C           | C 23. Popta                                                                                                    |
|                                       |                      | Did Toda annual                            | 9.8<br>D.D.      | 1 22 123 124 124 124 124 124 124 124 124 124 124                                                                                                    |
|                                       |                      | e e                                        | **               | TZ. Digramit                                                                                                    |
| 0174                                  | PURS                 |                                            | Free             | GRAPHINE                                                                                                    |

Рисунок 4

- 7. Управление архивом можно производить из списка передач, указанного в блоке дней недели и программ передач.
- 8. ДляпросмотраВидеотеки, выберите соответствующий раздел

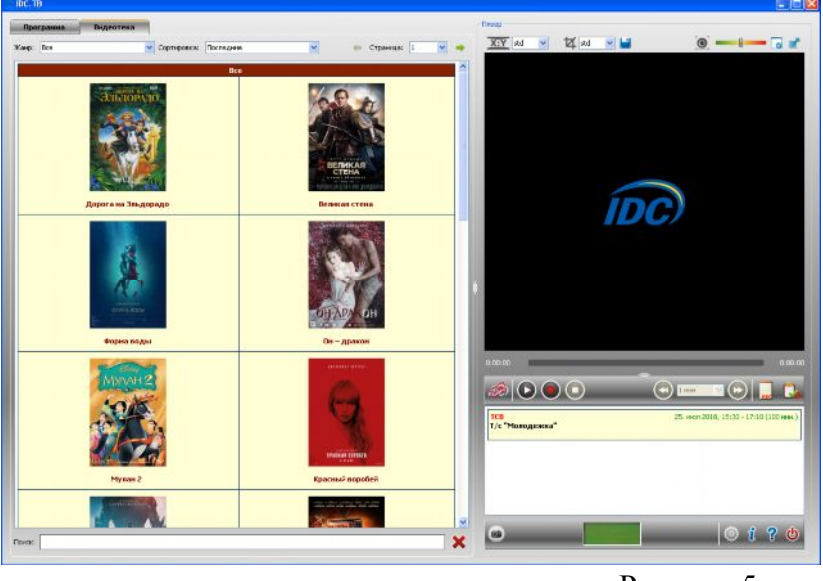

Рисунок 5

- 9. В предоставленном списке фильмов выберите интересующий Вас фильм.
- 10. Воткрывшейся карточке фильма выберите стандарт просмотра.
- 11. Стандартными кнопками навигации Выможете управлять проигрыванием фильма.

## Желаем приятного просмотра!